## Tiimeriin rekisteröityminen

Tiimeri perustuu identiteetin- ja käyttöoikeuksienhallintaan, jossa työsähköpostiosoite rekisteröidään ja vahvistetaan omaksi identiteetiksi (Eduuni-ID).

Tiimeri-palveluiden käyttäminen vaatii **työsähköpostiosoitteen** rekisteröimistä. Sähköpostisoite varmistetaan vahvistusviestin avulla. Eduuni-ID muodostuu, kun rekisteröit ja vahvistat oman työ-sähköpostiosoitteesi on identiteettisi Tiimerissä.

Kirjautumiseen voit käyttää omia, jo olemassa olevia, tunnuksia. Rekisteröinnissä valitsemasi kirjautumistapa liitetään Eduuni-ID:hen. Voit kirjautua esim. Google-tunnuksella ja kuitenkin esiintyä Tiimeri-palveluissa oman organisaatiosi edustajana työsähköpostiosoitteella. Kirjautumistapa on jokaisen henkilökohtainen valinta ja se liitetään rekisteröityyn sähköpostiosoitteeseen.

Kirjautumistavat löydät aloittaessasi rekisteröinnin. Sinulla tulee olla jokin luettelossa olevista kirjautumisvaihtoehdoista käytössäsi.

Eduuni-ID-tunnus on voimassa vuoden, jonka jälkeen työsähköpostiosoite täytyy vahvistaa uudelleen.

Siirry <u>https://tila.tiimeri.fi/</u>

## • Rekisteröidy käyttäjäksi napsauttamalla **Uusi käyttäjä? Rekisteröi** Eduuni-ID tästä

| Tiimeri-tila              |                                   | 0                                                                             |
|---------------------------|-----------------------------------|-------------------------------------------------------------------------------|
| Tiimeri                   | Tervetuloa Tiimeri-tila-palveluun |                                                                               |
| Aloitussivu<br>Uutissyöte | Hae                               | Kirjaudu sisään oikeasta yläreunasta!                                         |
| Omat tiedot               | Julkiset sivustot                 | Uusi käyttäjä? Rekisteröi Eduuni-ID tästä                                     |
|                           |                                   |                                                                               |
|                           |                                   | Käyttöohjeet                                                                  |
|                           |                                   | 副 01 Tiimeriin rekisteröityminen                                              |
|                           |                                   | 22 Registrering på Tiimeri                                                    |
|                           |                                   | 03 Tilmeri registration                                                       |
|                           |                                   | 💹 04 Kirjautumisohje Google-tilin_somepalvelun kirjautumistavaksi valinneille |

## • Napsauta Aloita rekisteröinti

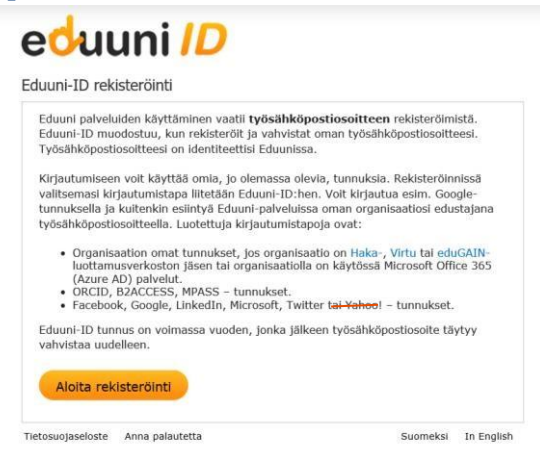

- Valitse luettelosta haluamasi kirjautumistapa. Sinulla tulee olla jokin luettelossa olevista kirjautumisvaihtoehdoista käytössäsi.
  - Jos organisaatiollasi ei ole edellä mainittuja, mutta Office 365 palvelut käytössä, voit valita Office 365 (Azure AD). Mobiilikäyttäjiä suositellaan valitsemaan Office 365 (Azure AD) (onnistuu hyperlinkkien avaus mobiililaitteesta)
  - Myös esim. Facebook, Google, Linkedin, Microsoft, Twitter -tunnuksilla on mahdollista kirjautua.
  - Huom! Yahoo!-tunnuksella ei ole mahdollista enää rekisteröityä palvelun käyttä-

jäksi (6.11.2018 alkaen) o Loput kirjautumistavat löydät luettelosta.

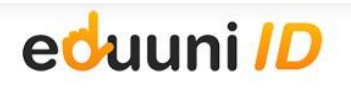

```
Kirjaudu sisään
```

| Valiteo kirjautumietana - Soloct sign in mothod | 1 | 1                                      |
|-------------------------------------------------|---|----------------------------------------|
| * Office 365                                    | ~ |                                        |
| * VALTTI-kiriautuminen                          |   |                                        |
| * B2ACCESS                                      |   |                                        |
| * ELIXIR research infrastructure AAI            |   |                                        |
| * Facebook                                      |   |                                        |
| * Google                                        |   |                                        |
| * LinkedIn                                      |   |                                        |
| * Microsoft Account                             |   |                                        |
| * MPASS                                         |   |                                        |
| * ORCID                                         |   |                                        |
| * I witter                                      |   |                                        |
| 1 eide                                          |   | ore and Microsoft Account sign-in      |
| Aalto-yilopisto                                 |   |                                        |
| Admus University                                |   |                                        |
| Alueballinte                                    |   | in Microsoft and Yahoo! sign-in method |
| Alueballintovirastot                            |   | -                                      |
| Arcada                                          |   |                                        |
| Asumisen rahoitus- ja kehittämiskeskus (ARA)    |   |                                        |
| Business Finland                                |   |                                        |
| Celia - Näkövammaisten kiriasto                 |   |                                        |
| Centria ammattikorkeakoulu                      |   |                                        |
| Certia Oy                                       |   |                                        |
| CSC - Tieteen tietotekniikan keskus Oy          |   |                                        |
| Diakonia-ammattikorkeakoulu                     |   |                                        |
| Eduskunta                                       |   |                                        |
| Elintarviketurvallisuusvirasto Evira            |   |                                        |
| Enorgiaviracto                                  | ~ |                                        |

 Valittuasi kirjautumistavan, napsauta Jatka sisäänkirjautumiseen ja kirjaudu valitsemallasi kirjautumistavalla.

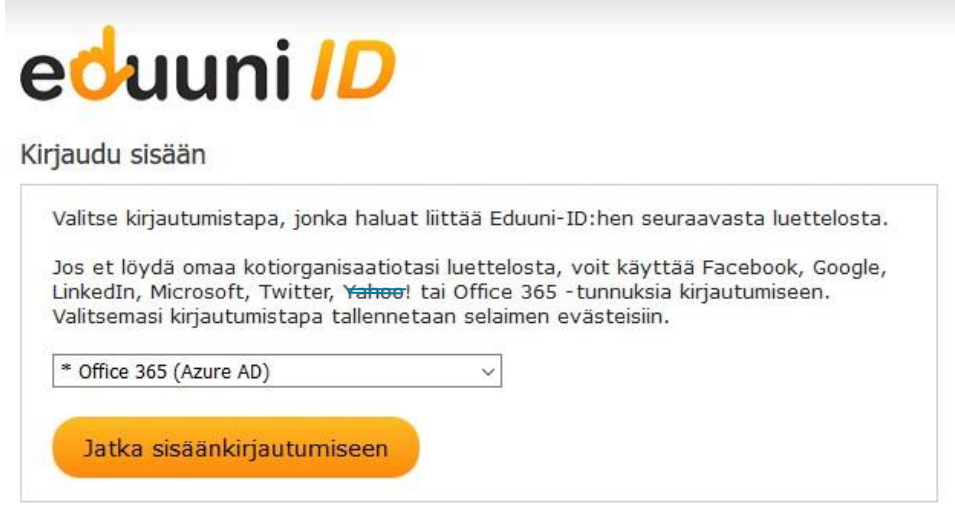

| Kirjaudu sisään organisaatiotililläsi |  |
|---------------------------------------|--|
| etu.sukunimi@yritys.fi                |  |
| Salasana                              |  |

Täytä Eduuni-ID-rekisteröintilomake (rekisteröitymisessä tulee kertoa todellinen työsähköpostiosoite. Osa oikeuksista annetaan domain-tasolla esim. @valtori.fi, joten on tärkeää tehdä rekisteröinti työsähköpostiosoitteella. Älä käytä lyhenteitä tai lempinimiä etuja sukunimikentissä, ne näkyvät Tiimerissä) > **Tallenna** 

| Työsähköpostiosoite: |                                                                                                    | 1 |  |
|----------------------|----------------------------------------------------------------------------------------------------|---|--|
|                      | Anna työsähköpostiosoitteesi yleisesti tunnetussa muodossa<br>(etunimi.sukunimi@organisaatio.ft). Vahvistusviesti lähetetään<br>tähän osoitteeseen. |   |  |
| Etunimi:             |                                                                                                    | ] |  |
| Sukunimi:            |                                                                                                    | ] |  |
| Organisaatio:        |                                                                                                    | ] |  |

| CÔ | Turvallinen https://registration.eduuni.fi/?returnUrl=https%3a%2f%2ftila.tiimeri.fi%2fsignin | \$ |
|----|----------------------------------------------------------------------------------------------|----|
|    | eduuni <i>ID</i>                                                                             |    |
|    | Vahvistusviesti on lähetetty sähköpostiisi.                                                  |    |
|    | Tietosuojaseloste Anna palautetta Suomeksi in english                                        |    |

• Saat vahvistusviestin sähköpostiisi. Vahvistus tulee osoitteesta <u>noreply@eduuni.fi</u>. Mikäli vahvistus ei tule sähköpostisi Saapuneet-kansioon, tarkista Roskaposti-kansio.

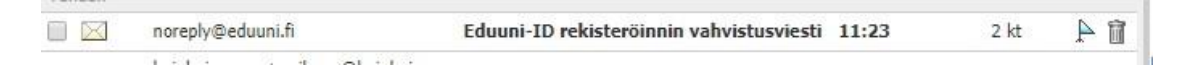

• Napsauta viestissä Vahvista sähköpostiosoite.

| e <mark>d</mark> uuni <i>ID</i>        |                                                                                            |  |  |  |  |
|----------------------------------------|--------------------------------------------------------------------------------------------|--|--|--|--|
| Hei,                                   |                                                                                            |  |  |  |  |
| Eduuni-ID-tunnu<br>alla olevaa linkki  | ksesi on melkein valmis. Vahvista vielä sähköpostiosoitteesi klikkaamalla<br>ä:            |  |  |  |  |
| Vahvista sä                            | hköpostiosoite                                                                             |  |  |  |  |
| Voit myös kopioi<br>https://registrati | da linkin suoraan selaimeesi:<br>ontest.eduuni.fi/?id=212544ed-4eac-47a0-a1c8-8f872c241e1c |  |  |  |  |
| Ystävällisin terve                     | isin,                                                                                      |  |  |  |  |
| Eduuni-tiimi<br>CSC - Tieteen tie      | totekniikan keskus Oy                                                                      |  |  |  |  |
| Tietosuojaseloste -                    | Käyttöehdot - eduuni.fi - csc.fi                                                           |  |  |  |  |

• Eduuni-ID-tunnuksen rekisteröinti on valmis ja voit kirjautua Tiimeri-tilaan.

| Iurvallinen   https://registration.eduuni.fi/?id=9b958bd3-36d3-4fcb-9acb-5e2978e4c8d0 |                                     |          | ☆          | 0 | 0 | 0 |  | : |  |
|---------------------------------------------------------------------------------------|-------------------------------------|----------|------------|---|---|---|--|---|--|
|                                                                                       | e <mark>d</mark> uuni <i>ID</i>     |          |            |   |   |   |  |   |  |
|                                                                                       | Eduuni-ID                           |          |            |   |   |   |  |   |  |
|                                                                                       | Eduuni-ID on luotu ja vahvistettu.  |          |            |   |   |   |  |   |  |
|                                                                                       | Jatka palveluun:<br>Tiimeri-työtila |          |            |   |   |   |  |   |  |
|                                                                                       | Tietosuojaseloste Anna palautetta   | Suomeksi | in english |   |   |   |  |   |  |

 Internet-pohjaisten kirjautumistapojen käyttäjät ohjataan rekisteröitymisen päätteeksi ohjeisiin, joissa otetaan turva-asetukset käyttöön.

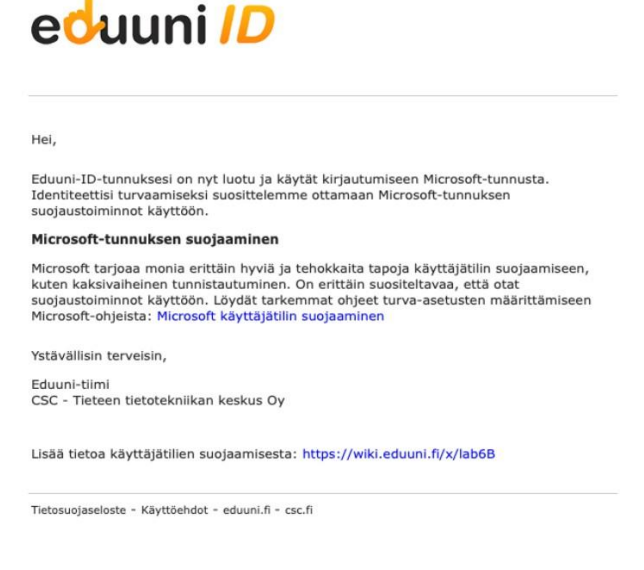

• Tallenna halutessasi Tiimeri-tila-työtila Suosikkeihin.

Eduuni-ID on voimassa vuoden kerrallaan, jonka jälkeen tunnuksen hallinta on vahvistettava uudelleen. Tiimeri perustuu identiteetin- ja käyttöoikeuksienhallintaan, jossa työsähköpostiosoite rekisteröidään ja vahvistetaan omaksi identiteetiksi (Eduuni-ID).

Käyttäjä saa ensimmäisen muistutusviestin tunnuksen vahvistamisesta n. 10 kk kohdalla kirjautumisen yhteydessä (10 kk siitä, kun tunnus on viimeksi vahvistettu). Tällöin käyttäjä voi vahvistaa tunnuksensa napsauttamalla viestissä olevaa **Vahvista sähköpostiosoite.** 

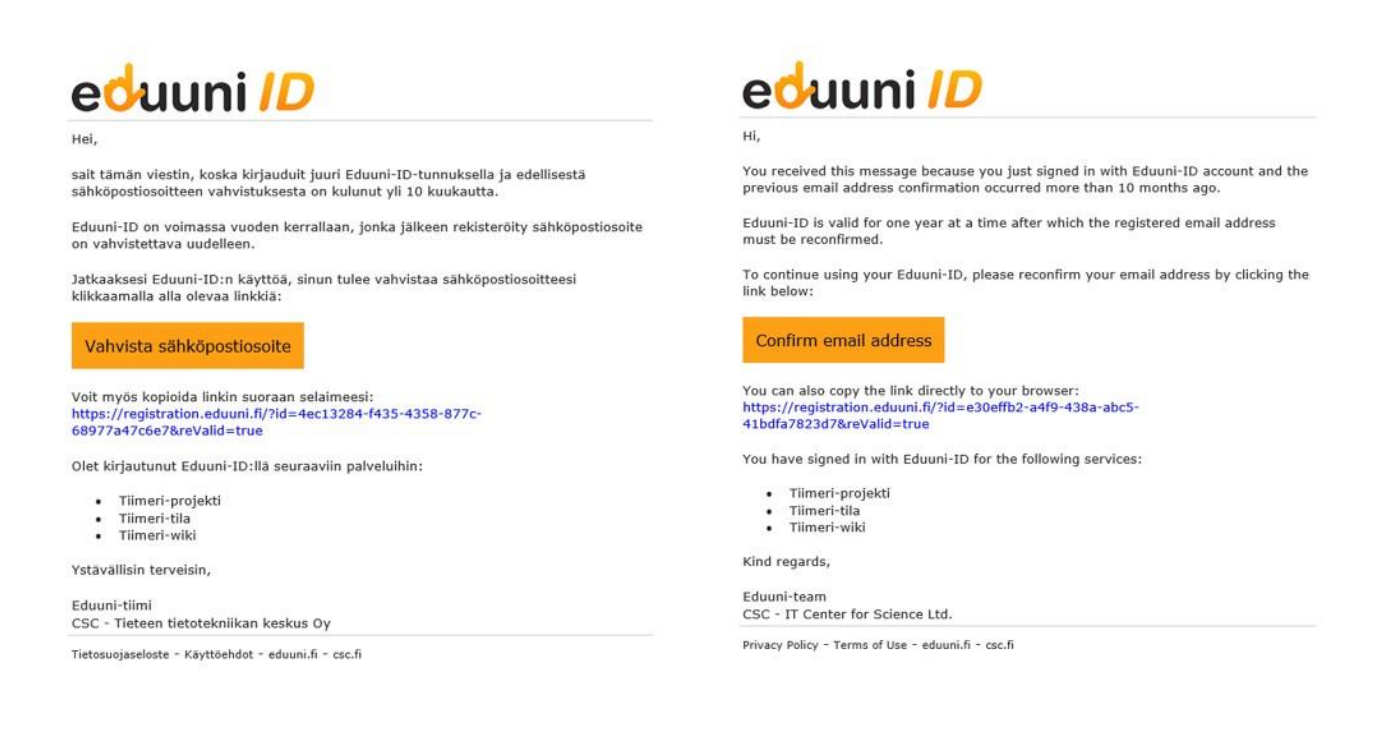

Valittu kirjautumistapa on käyttäjän henkilökohtainen eikä se näy eDuuni-ID:tä hyödyntävissä palveluissa (sähköinen kysely), koska eDuuni erottaa palvelut ja kirjautumistavat erillisiksi. Eri kirjautumislähteet eivät saa tietoa Eduuni-ID:n takana olevista palveluista, vaan ainoastaan näkevät kirjautumisen tapahtuvan vain Eduunin-ID:tä käyttäen.